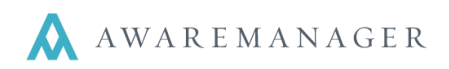

### **PM Reports**

There are a number of reports located on the Operations menu of the Maintenance list that can be used to create reports to fit your needs.

| Main       | tenance L   | .ist 🔺 🗎 🕂 🛛           | D 🖍 🖻 🛴 🐺 🛛      | ] � ℡ 🕽  🛯 🖶 🖂 🖽                           | Opera | tions 🖨                        |
|------------|-------------|------------------------|------------------|--------------------------------------------|-------|--------------------------------|
|            |             |                        |                  |                                            |       | Generate Work                  |
| Code 🔺     | Equipment 🥒 | Last Maintained Date 🥢 | Next Date        | Description                                |       | Copy Tasks                     |
| AHU-01-A   | AHU-01      | February 1, 2009       |                  | Annual Air Handler Maintenance AHU-01      |       | Add Tasks                      |
| AHU-01-A2  | AHU-01      | July 6, 2012           | January 10, 2013 | Annual Air Handler Maintenance AHU-01      |       | Copy Materials                 |
| AHU-01-ATE | . AHU-01    | February 23, 2011      | April 1, 2012    | Annual Air Handler Maintenance AHU-01      |       | Refresh Equipment Data         |
| AHU-01-Q   | AHU-01      | April 15, 2011         | May 1, 2012      | Quarterly Air Handler Maintenance AHU-01   |       | Preview Work                   |
| AHU-01-S   | AHU-01      | April 15, 2011         | August 1, 2012   | Semi Annual Air Handler Maintenance AHU-01 |       | Show Empty Maintenance         |
| AHU-02-A   | AHU-02      | January 9, 2009        | January 9, 2013  | Annual Air Handler Maintenance AHU-02      |       | Show Empty Maintenance         |
| AHU-02-Q   | AHU-02      | November 2, 2009       | May 1, 2012      | Quarterly Air Handler Maintenance AHU-02   | Q     | Maintenance Projections Report |
| AHU-02-S   | AHU-02      | July 20, 2009          | August 1, 2012   | Semi Annual Air Handler Maintenance AHU-02 | ,     |                                |
| AHU-03-A   | AHU-03      | October 1, 2010        | February 1, 2013 | Annual Air Handler Maintenance AHU-03      | Q     | Material Projections Report    |
| AHU-03-Q   | AHU-03      | October 12, 2008       | May 1, 2012      | Quarterly Air Handler Maintenance AHU-03   |       | Maintenance Exnanded Report    |
| AHIL03-S   | AHIL03      | August 15, 2008        |                  | Semi Annual Air Handler Maintenance AHIL03 | _     | Mantenance expanded Report     |

### **Preview Work**

This displays a preview of the Work report based upon the highlighted record in the list. Note the Work record has not been created yet; there is a "?" instead of an actual Work Number.

| <b>X</b><br>AwareMana | ger jxt              | Work Order<br>DIG Property Group<br>50 Congress Street<br>Boston, Massachusetts 02109<br>Divisior: 100BE |                           |                                        |
|-----------------------|----------------------|----------------------------------------------------------------------------------------------------|---------------------------|----------------------------------------|
|                       |                      | Phone: 617-542-8555 Fax: 617-542-8860                                                                    | D                         |                                        |
|                       |                      |                                                                                                    | Wo                        | rk Number<br>?                         |
| Work Type:            | РМ                   |                                                                                                    | Entered By:               | AMJXT                                  |
| Description:          | Annual Air Hand      | er Maintenance AHU-01                                                                                    | Received:<br>Printed:     | Nov 13 12 @ 12:51<br>Nov 13 12 @ 12:51 |
| Priority:             | 3-LOW                |                                                                                                    | Status:                   | OPEN                                   |
| Department:           | Engineering (EN      | G)                                                                                                    |                           |                                        |
| Project:              | Yearly PM (1Y)       |                                                                                                    | Required:<br>Scheduled:   | Nov 13 12 @ 12:51<br>Nov 13 12 @ 12:51 |
| Property:             | 100 Beacon Stre      | et North Tower (100-N BEAC)                                                                              |                           |                                        |
| Address:              | 100 Beacon Stre      | et                                                                                                    |                           |                                        |
|                       | Boston, MA 021       | 09                                                                                                    |                           |                                        |
| Unit:                 | 3rd floor ladies r   | oom (100-N BEAC-03LR)                                                                                    |                           |                                        |
| Floor:                | 3                    |                                                                                                    |                           |                                        |
| All Tasks Compl       | No Yes               |                                                                                                    |                           |                                        |
| Custom Field Ch       | No Y                 |                                                                                                    |                           |                                        |
| Subtask:              | No Yes               |                                                                                                    |                           |                                        |
| Equipment:            | AHU-01 (Air Han      | dler 1)                                                                                                  |                           |                                        |
| Equip Type:           | Air handler (AHU     | )                                                                                                    |                           |                                        |
| Serial Number:        | 21151151M55          | Makar                                                                                                    |                           |                                        |
|                       | VOLTAGE              | 40.1234                                                                                                  |                           |                                        |
|                       | MOTOR-MFR            | GE                                                                                                    |                           |                                        |
| Maintenance Code      | AHU-01-A             |                                                                                                    |                           |                                        |
| Tasks:                | Description          |                                                                                                    |                           |                                        |
| LOCKOUT               | Equipment Lock       | Out/Tag Out                                                                                              |                           |                                        |
|                       | Perform Equipm       | ent Lock Out / Tag Out Procedures                                                                        |                           |                                        |
|                       | 1. Notify all affect | ted employees that a lockout is required and th                                                          | e reason therefor.        |                                        |
|                       | 2. If the equipme    | nt is operating, shut it down by the normal stop                                                         | oping procedure (such as  |                                        |
|                       | depress stop but     | ton, open toggle switch).                                                                                |                           |                                        |
|                       | 3. Operate the s     | witch, valve, or other energy isolating devices s                                                        | o that the energy source( | s)                                     |
|                       | (electrical, mech    | anical, hydraulic, other) is disconnected or isola                                                       | ated from the equipment.  |                                        |
|                       | Stored energy, s     | uch as that in capacitors, springs, elevated mac                                                         | chine members, rotating f | У                                      |
|                       | wheels, hydrauli     | systems, and air, gas, steam or water pressure                                                           | e, must also be dissipate | i or                                   |
|                       | restained by met     | hods such as grounding, repositioning, blockin                                                           | g, bleeding down.         |                                        |

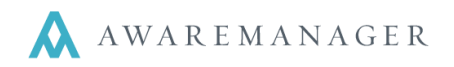

# **Maintenance Projections Report**

This search-based report is designed to display the scheduled maintenance by month, according to the entered date range. The report will display the estimated hours.

| <b>XO</b><br>AwareManager | jxt       |          | Maintenance Projections Report<br>DIG Property Group<br>50 Congress Street<br>Boston, Massachusetts 02109 |       |      |      |      |        |           |         |          |          |             |
|---------------------------|-----------|----------|----------------------------------------------------------------------------------------------------|-------|------|------|------|--------|-----------|---------|----------|----------|-------------|
| Start Date: January 1, 2  | 2013      |          |                                                                                                    |       |      |      |      |        |           |         |          |          |             |
| Equipment Month:          | January   | February | March                                                                                                    | April | May  | June | July | August | September | October | November | December | Line Totals |
| INSPECT                   |           |          |                                                                                                    |       |      |      |      |        |           |         |          |          |             |
| BS-1-000-D                | 0.00      | 0.00     | 0.00                                                                                                    | 0.00  | 0.00 | 0.00 | 0.00 | 0.00   | 0.00      | 0.00    | 0.00     | 0.00     | 0.00        |
|                           | 0.00      | 0.00     | 0.00                                                                                                    | 0.00  | 0.00 | 0.00 | 0.00 | 0.00   | 0.00      | 0.00    | 0.00     | 0.00     | 0.00        |
| INSPECT                   |           |          |                                                                                                    |       |      |      |      |        |           |         |          |          |             |
| BS-1-000-D2               | 0.00      | 0.00     | 0.00                                                                                                    | 0.00  | 0.00 | 0.00 | 0.00 | 0.00   | 0.00      | 0.00    | 0.00     | 0.00     | 0.00        |
|                           | 0.00      | 0.00     | 0.00                                                                                                    | 0.00  | 0.00 | 0.00 | 0.00 | 0.00   | 0.00      | 0.00    | 0.00     | 0.00     | 0.00        |
| PM - Preventive Mai       | intenance |          |                                                                                                    |       |      |      |      |        |           |         |          |          |             |
| PRE-MAINT AIR FILT        | . 3.00    | 3.00     | 3.00                                                                                                    | 3.00  | 3.00 | 3.00 | 3.00 | 3.00   | 3.00      | 3.00    | 3.00     | 3.00     | 36.00       |
|                           | 3.00      | 3.00     | 3.00                                                                                                    | 3.00  | 3.00 | 3.00 | 3.00 | 3.00   | 3.00      | 3.00    | 3.00     | 3.00     | 36.00       |
|                           |           |          |                                                                                                    |       |      |      |      |        |           |         |          |          |             |
| Basert Totala:            | - 2.00    | 2.00     |                                                                                                    | 2.00  | 2.00 | 2.00 | 2.00 | 2.00   | 2.00      | - 2.00  | - 2.00   | 2.00     | 26.00       |
| Report Totals:            | 3.00      | 3.00     | 3.00                                                                                                    | 3.00  | 3.00 | 3.00 | 3.00 | 3.00   | 3.00      | 3.00    | 3.00     | 3.00     | 30.00       |
| Records printed: 3        |           |          |                                                                                                    |       |      |      |      |        |           |         |          |          |             |
| ,                         |           |          |                                                                                                    |       |      |      |      |        |           |         |          |          |             |
|                           |           |          |                                                                                                    |       |      |      |      |        |           |         |          |          |             |
|                           |           |          |                                                                                                    |       |      |      |      |        |           |         |          |          |             |

### **Material Projections Report**

This search-based report is designed to display the materials required for completion of the Maintenance records based upon search criteria and an entered date range.

| XX<br>AwareManager jxt                                                                       | Material Projections Report<br>DIG Property Group<br>50 Congress Street<br>Boston, Massachusetts 02109                                                                                                    |                            |          |
|----------------------------------------------------------------------------------------------|----------------------------------------------------------------------------------------------------|----------------------------|----------|
| Search Ranges:                                                                               | Projection Date: June 13, 2012 to December 31, 2012                                                                                                    |                            |          |
| Material Type                                                                                | Material Type Description                                                                                                    |                            |          |
| Material Code                                                                                | Description                                                                                                    | Quantity On Hand           | Quantity |
| ELEC                                                                                         | Electrical Supplies                                                                                                    |                            |          |
| ELEC-SOCKET #450                                                                             | Electrical Socket #450                                                                                                    | 211,155.000                | 120.00   |
| HVAC                                                                                         | HVAC Supples                                                                                                    |                            |          |
| BELT-45TLSJ5                                                                                 | 45TLSJ5 Belt                                                                                                    | 75.000                     | 2.00     |
| FIL-24X20X2                                                                                  | 24X20X2 Pleated Filter                                                                                                    | 222.000                    | 46.00    |
| FIL-40X40                                                                                    | 40 x 40 Media Roll Filter                                                                                                    | 118.000                    | 240.00   |
| TSTAT-550                                                                                    | Thermostat 550                                                                                                    | 17.000                     | 0.00     |
| The data for this report was a<br>AHU-01-A (5), AHU-01-A2 (5)<br>BS-1-000-D (6), BS-1-000-D2 | ccumulated from the following Maintenance records (the number of projected Work records are in parenthesis):<br>, AHU-01-ATEST (7), AHU-01-Q (3), AHU-01-S (1), AHU-02-A (1), AHU-02-Q (2), AHU-02-S (1), AHU-03-A (1), A<br>(6), CT-1-Q (1), CT-2-Q (3), EXCEPTION 2 MAINT (6), TEMP READINGS EXC (6) | HU-03-Q (2), AHU-03-S (0), |          |
| Records printed: 5                                                                           |                                                                                                    |                            |          |

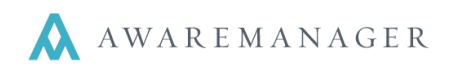

# Maintenance Expanded Report

This report prints based upon data in the list. It includes the entire Description, Notes, and the Task, and Material details.

| Awareiviana                                          | ger jxt                                                                | Maintei<br>I<br>Bos                                                                                                | nance Expanded Report<br>DIG Property Group<br>50 Congress Street<br>ton, Massachusetts 02109 |                  |                     |
|------------------------------------------------------|------------------------------------------------------------------------|----------------------------------------------------------------------------------------------------|-----------------------------------------------------------------------------------------------|------------------|---------------------|
| Division                                             | Code                                                                   | Equipment                                                                                                    | Last Maintained Date                                                                          | Next Date        | Assigned To<br>Link |
| 100BE<br>Description:<br>Notes:<br>Tasks:<br>LOCKOUT | AHU-01-A2<br>Annual Air<br>Notes to pr<br>Description<br>Perform Equip | AHU-01<br>Handler Maintenance AHU-01<br>int on work orders<br>pment Lock Out / Tag Out Procedures                  | July 6, 2012                                                                                  | January 10, 2013 | Worker              |
|                                                      | depress stop<br>3. Operate the<br>(electrical, me                      | button, open toggle switch).<br>e switch, valve, or other energy isolati<br>chanical, hydraulic, other) is disconn | ing devices so that the energy source(s)<br>ected or isolated from the equipment.             |                  |                     |

#### On the Operations menu of the Equipment list there is also an Equipment History Report.

| <b>X</b><br>AwareMa      | nager jxt                    |                  | Equipmen<br>DIG Pr<br>50 C<br>Boston, Ma | nt History I<br>roperty Grou<br>ongress Street<br>assachusetts 0 | Report<br>up<br>2109       |               |
|--------------------------|------------------------------|------------------|------------------------------------------|------------------------------------------------------------------|----------------------------|---------------|
| Search Range             | es: Equip 1                  | Type: Starting F | rom CHAIR                                |                                                                  |                            |               |
|                          | Date: t                      | to               |                                          |                                                                  |                            |               |
| <b>Equipment</b><br>Work | Property<br>Date             | Unit<br>Category | Equipment Type<br>Work Type              | Model<br>Done By                                                 | Description<br>Description | Serial Number |
| Division: Glo            | bal                          |                  |                                          |                                                                  |                            |               |
| C-10                     | Global Property              |                  | CHAIR                                    | CDC                                                              |                            | C-10          |
| 12-100097                | Mar 22 11<br>Oct 11 12       | SVS-BO           | CARPENTRY                                | CDC                                                              | Carpentry                  |               |
| 12-100037                | 001112                       | Notes            | Duplicated from 0611                     | .100BE                                                           | Galpenay                   |               |
| C-2<br>No details        | Global Property              |                  | CHAIR                                    |                                                                  |                            | C-2           |
| <b>C-4</b><br>0636       | Global Property<br>Jun 30 11 | SVS              | CHAIR<br>MOVE                            |                                                                  |                            | C-4           |
| Equipment Pri            | nted: 3                      |                  |                                          |                                                                  |                            |               |
| Equipment Ph             | ntou. o                      |                  |                                          |                                                                  |                            |               |
|                          |                              |                  |                                          |                                                                  |                            |               |

This report lists equipment details, for each piece of equipment, (including Location, Equipment Type, Model/Serial Number, Description, and Notes) as well as details from all work orders linked to the equipment (including Work Number, Type, Done By, Description, and any readings linked to the WO).

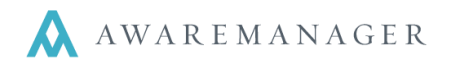

**Remember:** Keep in mind, once your PMs are generated into Work orders, all work reports can be used as PM reports from the Work list. In the search window, use the Source field to bring up Maintenance to Maintenance. This (in addition to any other search criteria you entered) will bring up a list of all Work records that were created from the Maintenance capsule.

# **Completion Percentage Report**

A great example of a Work report that could be extremely helpful when viewing PM information is the **Completion Percentage Report.** 

| Comple   | Completion Percentage Search                                                                                                    |  |  |  |  |  |  |  |  |  |  |
|----------|----------------------------------------------------------------------------------------------------|--|--|--|--|--|--|--|--|--|--|
| ⊖ Range: | Source   Maintenance   to Maintenance   Control   Maintenance   Maintenance   Maintena |  |  |  |  |  |  |  |  |  |  |

This search-based report is found on the Operations menu of the Work list. It summarizes the number of work orders by your selected sort (Work Type, Assigned To, Department, or Client). It displays the number of work records entered, completed, and closed and the corresponding percentages.

| AwareMana        | You can easily narrow dow<br>your results to only<br>Maintenance-generated<br>records by including the<br><i>Source</i> field in your search<br>criteria. |            |               |           |          |         |  |
|------------------|----------------------------------------------------------------------------------------------------|------------|---------------|-----------|----------|---------|--|
| Search Ranges.   | Work Type: LIGHTS                                                                                                    | To WINDOWS | spii 15, 2011 |           |          |         |  |
|                  |                                                                                                    |            |               |           |          |         |  |
|                  |                                                                                                    | Quantity   | Quantity      | Percent   | Quantity | Percent |  |
| Work Type        | Description                                                                                                    | Entered    | Completed     | Completed | Closed   | Closed  |  |
| LIGHTS           | Replace Lights                                                                                                    | 10         | 6             | 60%       | 3        | 30%     |  |
| MED-COMM         | Medical Command Log                                                                                                    | 1          | 0             | 0%        | 0        | 0%      |  |
| MOVE             | Moves                                                                                                    | 7          | 2             | 29%       | 3        | 43%     |  |
| OTHER            | Other678901234567890                                                                                                    | 13         | 0             | 0%        | 0        | 0%      |  |
| PAINT            | Painting                                                                                                    | 9          | 0             | 0%        | 1        | 11%     |  |
| PAINTING         |                                                                                                    | 5          | 1             | 20%       | 1        | 20%     |  |
| PEST             | Pest Control                                                                                                    | 9          | 2             | 22%       | 4        | 44%     |  |
| PLUM-LEAK        |                                                                                                    | 1          | 1             | 100%      | 0        | 0%      |  |
| PLUMB            | Plumbing                                                                                                    | 17         | 8             | 47%       | 12       | 71%     |  |
| PM               | Preventive Maintenance                                                                                                    | 41         | 20            | 49%       | 19       | 46%     |  |
| REPAIR           |                                                                                                    | 1          | 0             | 0%        | 0        | 0%      |  |
| SIGNAGE          | Signage / Directory                                                                                                    | 3          | 3             | 100%      | 3        | 100%    |  |
| TEST             | test description                                                                                                    | 17         | 0             | 0%        | 1        | 6%      |  |
| TEST-REAING      | Test WorkType with Read                                                                                                    | 2          | 1             | 50%       | 2        | 100%    |  |
| TEST1            | testing material types def                                                                                                    | 1          | 0             | 0%        | 0        | 0%      |  |
| TRASH            | Trash                                                                                                    | 8          | 4             | 50%       | 4        | 50%     |  |
| WINDOWS          | Cleaning Windows                                                                                                    | 12         | 3             | 25%       | 3        | 25%     |  |
|                  |                                                                                                    | 157        | 51            | 32%       | 56       | 36%     |  |
| Records printed: | 17                                                                                                    |            |               |           |          |         |  |